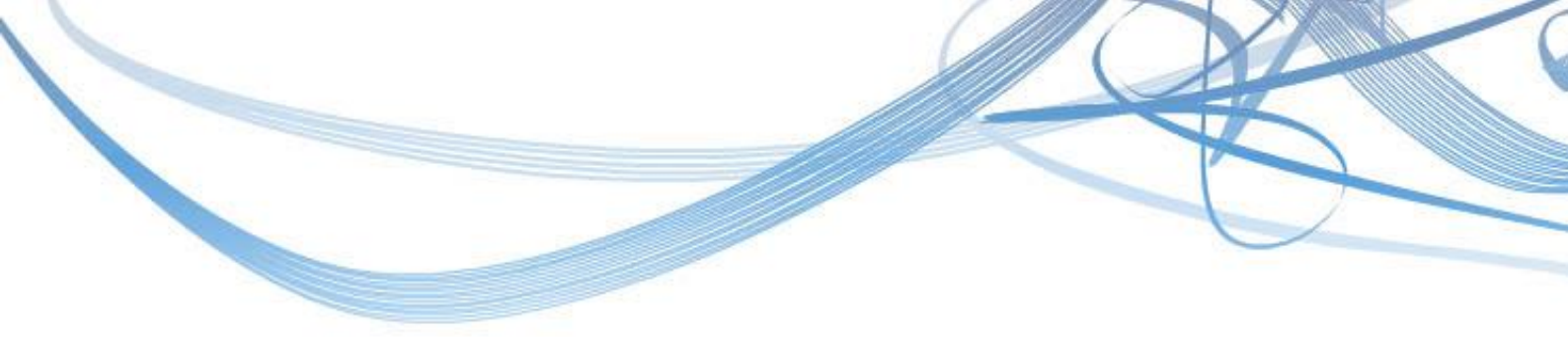

# BestFriend アフィリエイト SNSへようこそ♪

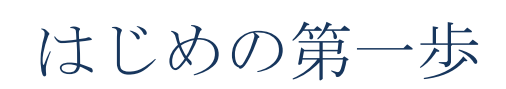

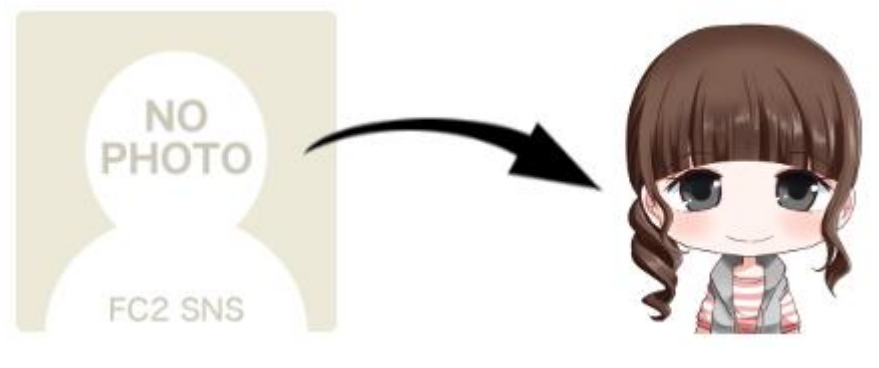

# アバター画像を設定しましょう

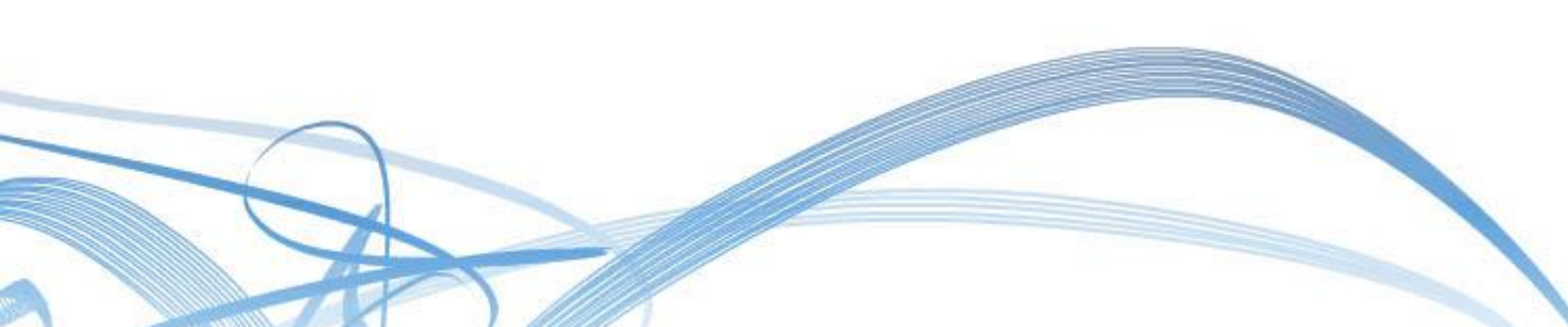

### ■ NOPHOTO を自分のアバター画像に

| BestFriendアフィリエイト<br>[2期生]<br>のホームの新着<br>Best               | <sup>旧記</sup> ∞ コミュニティ<br>FriendアフィリエイトZ期生の広場                                                                                                    |
|-------------------------------------------------------------|----------------------------------------------------------------------------------------------------|
| Муホーム 日記 🤌                                                  | スケジュール 🥜 メッセージ お気に入り 設定変更                                                                                                    |
| NO<br>PHOTO<br>FC2 SNS<br>まひる【1期生講師】(14)<br>写真を編集<br>プロフィール | お知らせはありません。         ③ 最新日記情報         ✓ お友達の最新日記         SNS参加時は、このような表示です。         あなたのアバターを、設定しましょう♪         400KB以下の画像を、準備して下さい。         「JPEG」「GIF」「PNG」のみ、OK! |

アバターは、あなたの分身です。

SNS の皆さんに、あなたのことを知ってもらうためにも、なるべく早く設定しましょう。

インターネットの世界でも、第一印象って大事ですからね♪

Copyright (C) 2017 まびる All Rights Reserved.

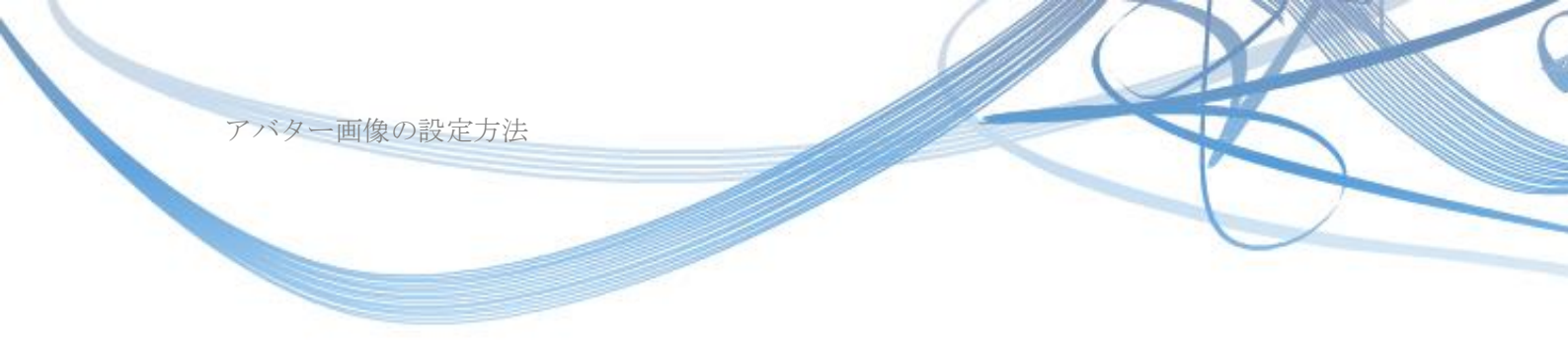

## アバター画像のサイズは自由

縦と横のサイズは、NOPHOTO に合わせるのでしたら 160×160 になりますが、 例えば、以下のような大きな画像(320×320)でも、問題はありません。

アップロードすると、自動的に 160×160 サイズに縮小されます。

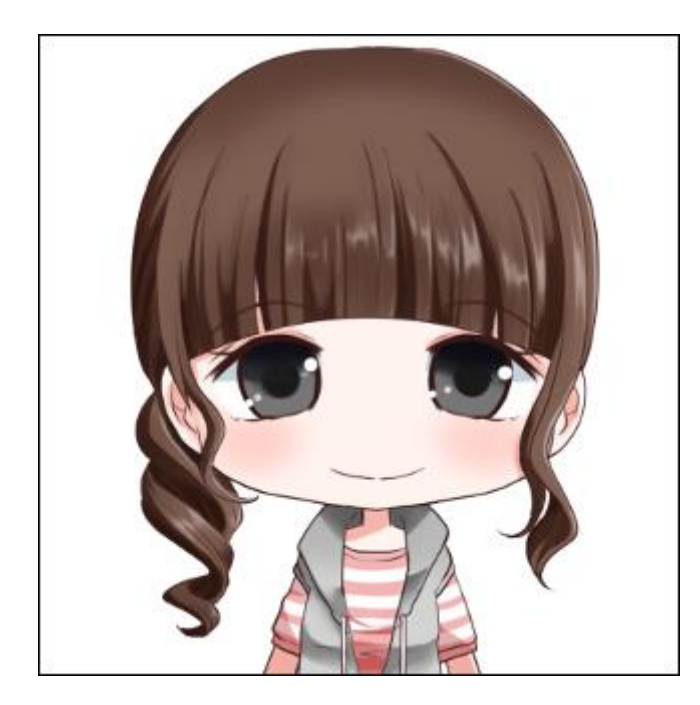

ご用意して頂くアバター画像のサイズは自由ですが、

この先、160前後の画像は使用頻度が高いですから、この機会に作っておくと便利です。

-3 Copyright (C) 2017 まひろ All Rights Reserved. アバター画像の設定方法

#### 「写真を編集」もしくは「設定変更」をクリック

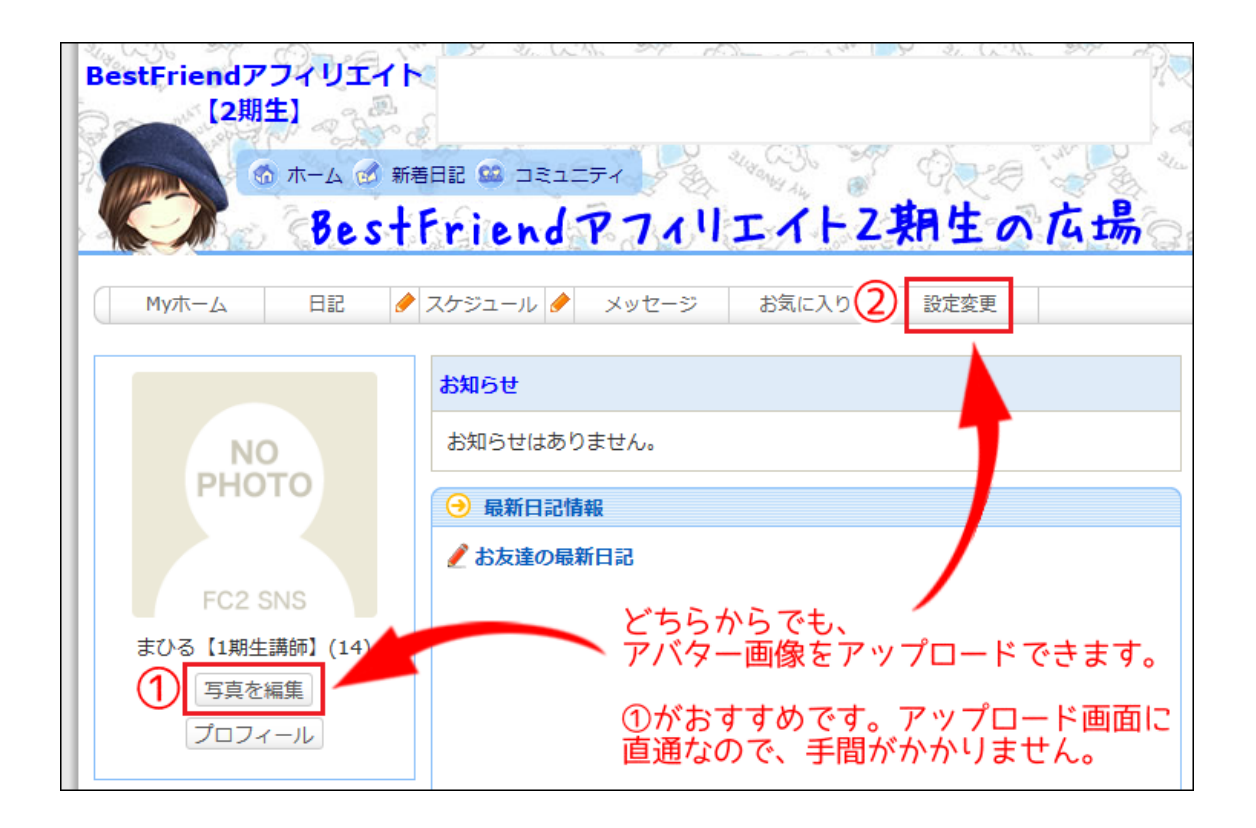

NOPHOTO の画像下にある「写真を編集」のほうが、動作が少なくスムーズです。

「設定変更」をクリックした場合は、「会員基礎情報」のページが表示されますので、 左側にある My メニューから「写真編集(上から4番目)」をクリックします。

Copyright (C) 2017 103 All Rights Reserved.

#### 「参照」から選び「写真をアップロードする」

| Мулт-д 日記 🤌                                                                                                    | スケジュール 🥒 メッセージ お気に入り 設定変更                                                                                                    |
|----------------------------------------------------------------------------------------------------|----------------------------------------------------------------------------------------------------|
| Myx=-                                                                                                    | → 写真編集                                                                                                    |
| <ul> <li>□ フィールを見る</li> <li>✓ フロフィール編集</li> <li>□ 写真を見る</li> <li>□ 写真編集</li> <li>② お友達一覧</li> <li>③ お友達管理</li> <li>③ お友達管理</li> <li>③ コミュニティー覧</li> <li>③ 紹介文一覧</li> <li>□ ブラグイン</li> <li>□ RSSリーダー</li> </ul> | 写真は最大3枚まで掲載できます。<br>400KB以下のJPEG、GIF、PNG画像のみ、アップロード可能です。<br>著作権・肖像権の侵害に当たる写真、暴力的、卑猥な写真、その他一般の方が不<br>快に感じる写真の掲載は禁止しています。掲載はユーザー様ご自身の責任でお願<br>いいたします。<br>画像が大きい場合は無料ツールで縮小できます ⇒画像縮小<br>写真アップロード 参照…<br>写真をアップロードする |
| 🔍 会員基礎情報                                                                                                    | → 写真一覧                                                                                                    |
| 最新情報                                                                                                    | $\overline{\mathcal{P}}$                                                                                                    |
| <ul> <li>お友達の最新日記</li> <li>L日記への最新コメント</li> <li>日記へのコメント記入履歴</li> <li>コミュニティトピック</li> <li>Lトピックのコメント履歴</li> </ul>                                                                                              | こ ッ<br>ち プ<br>ら ロ<br>に ー<br>表 ド FC2 SNS                                                                                                    |
| <ul> <li>□ミュニティイベント<br/>レイベントのコメント履歴</li> <li>④ 更新アラート一覧</li> <li>◎ 更新アラート管理</li> </ul>                                                                                                    | 示し<br>さたれ画<br>ま像<br>すは                                                                                                    |
|                                                                                                    | FC2 SNS                                                                                                    |

Copyright (C) 2017 まひろ All Rights Reserved.

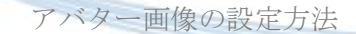

🍡 あとがき

無事に、アバター画像が入りましたでしょうか? もし、ご不明な点などございましたら、気軽にご質問下さいね。

「BestFriend アフィリエイト」で、一緒に頑張っていきましょう^^

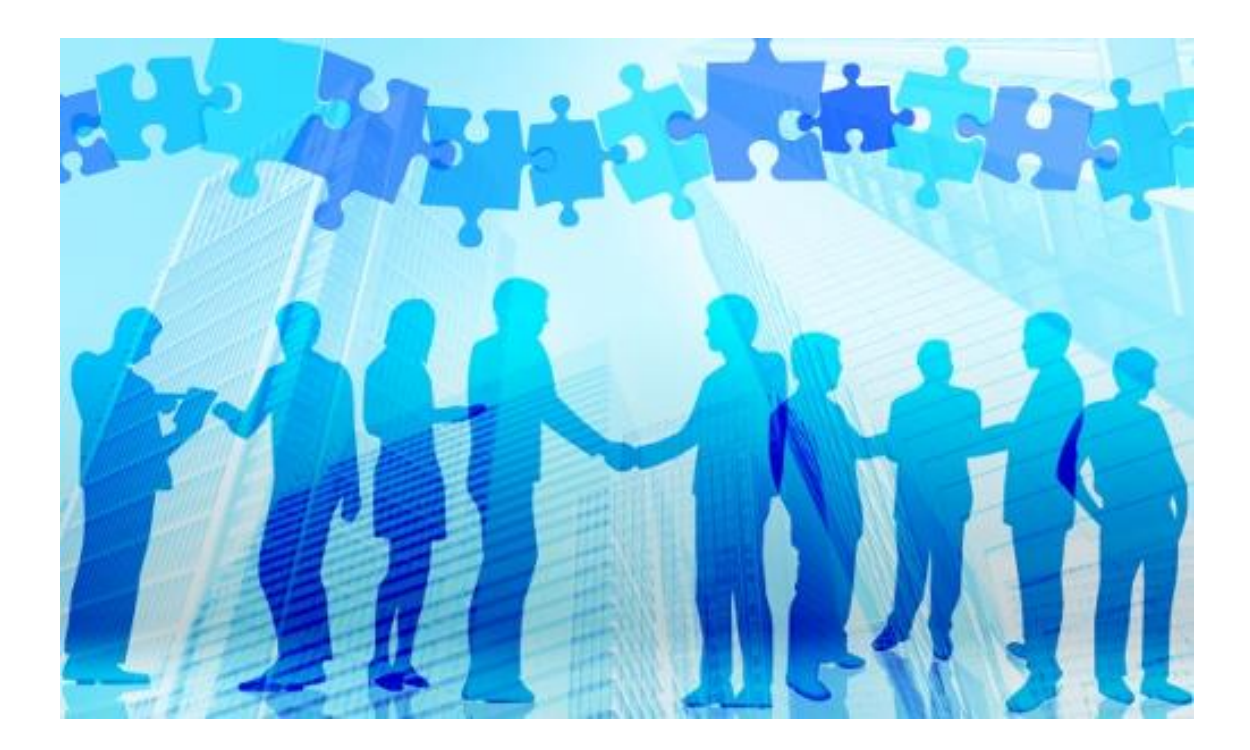

発行者:まひる
 連絡先: info@ma-hiru.net
 ブログ:<u>介護福祉士が教える初めてのアフィリエイト計画書</u>

-6-Copyright (C) 2017 まひる All Rights Reserved.

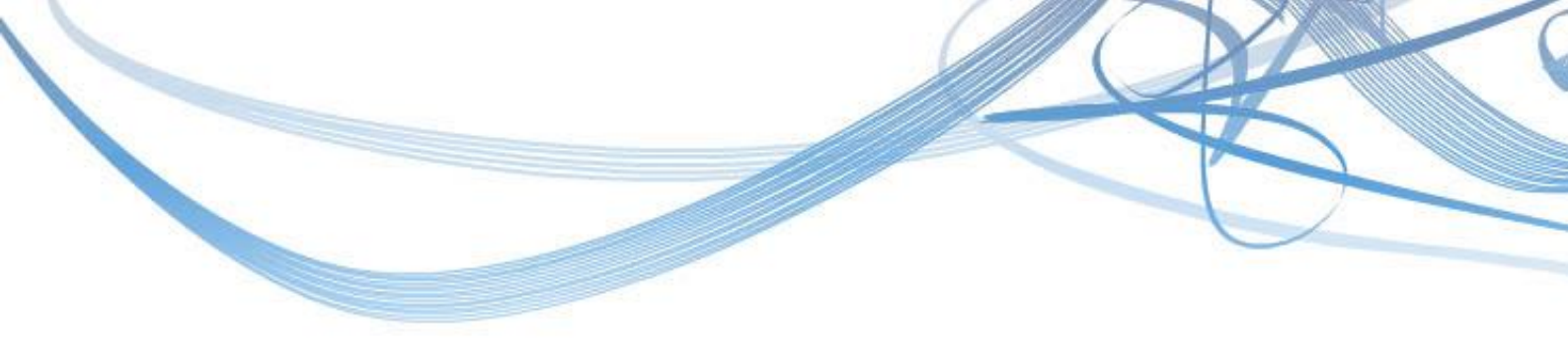

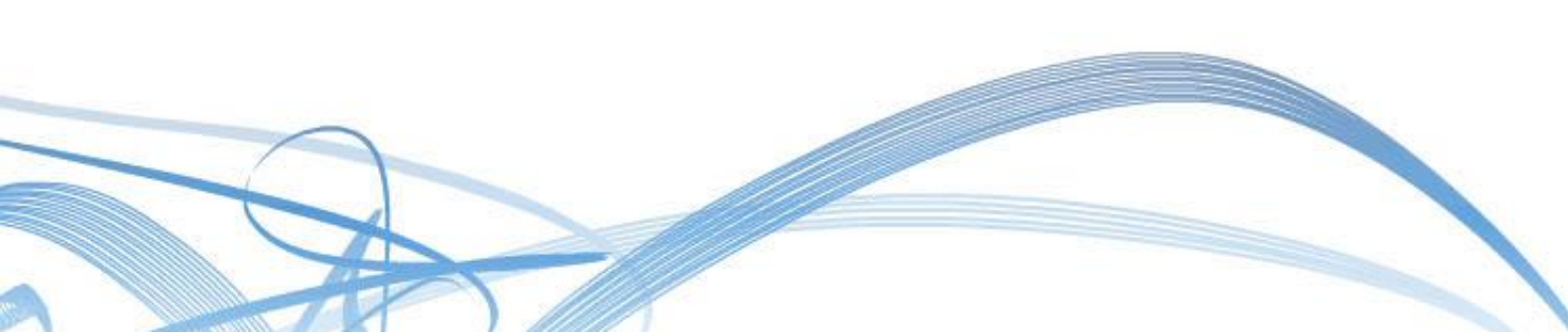